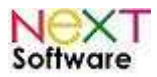

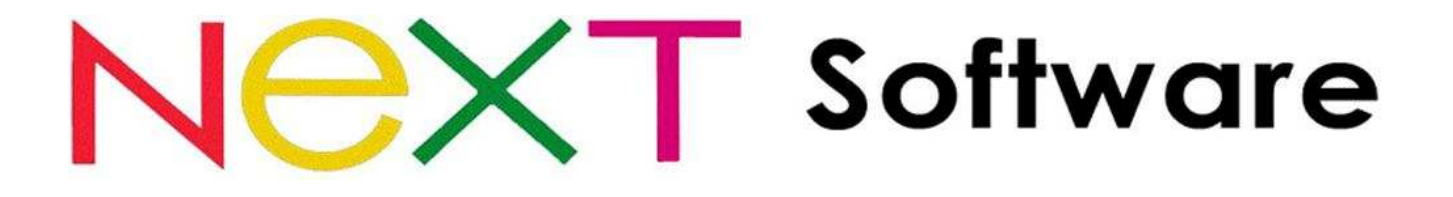

# NeXT Help Desk – Manual do usuário

# Abril/2011

## **NeXT Software**

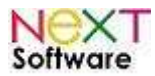

## Índice

| Descrição e características do NeXT Help Desk | 3 |
|-----------------------------------------------|---|
| Conectando no NeXT Help Desk                  | 4 |
| Menu de acesso                                | 5 |
| Enviando chamado técnico                      | 6 |
| Chamado finalizado                            | 7 |

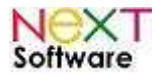

## Descrição e características do NeXT Help Desk

O NeXT Help Desk é um sistema para controle de chamados técnicos amigável ao usuário. Foi desenvolvido para resolver o problema da alta demanda de suporte aos sistemas da NeXT Software.

Além do usuário do sistema economizar em ligações, o sistema irá gerenciar os chamados por prioridade e direcionar ao consultor responsável pelo módulo informado no chamado.

Os chamados poderão ser compartilhados, podendo o mesmo chamado ser visualizado por outro usuário com o mesmo tipo de problema. (Link "base de dados/perguntas freqüentes").

A novidade para 2011 é a automatização de processos importantes, como geração de chave mensal e atualizações do sistema. O usuário acessa a central, e ela contém botões intuitivos que facilitam a agilização desses processos.

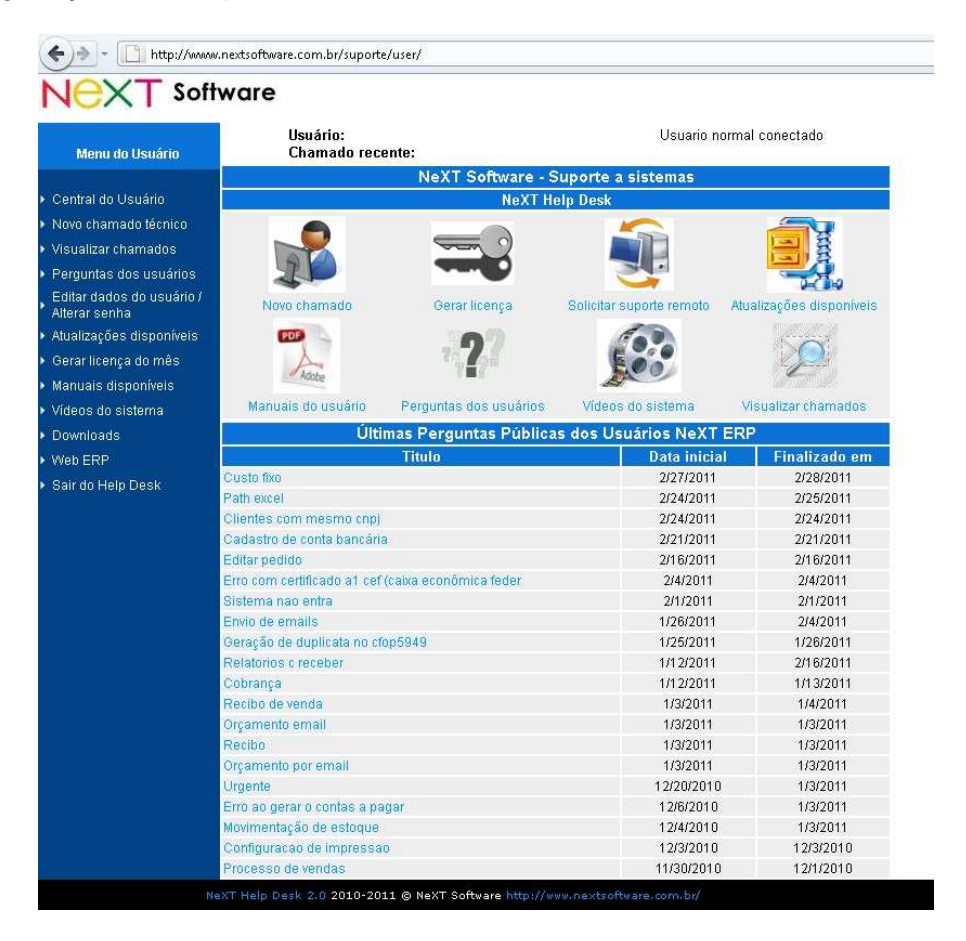

#### Prazo para solução dos chamados:

- Urgentes (pane/transmissão NFe) em até 5 horas
- Demais chamados em até 24 horas

# O atendimento estará disponível somente para usuários registrados e com assinatura do suporte mensal.

O Suporte Telefônico (casos de urgência) funciona de segunda à sexta-feira e é direcionado ao usuário com problemas urgentes Pelo Help Desk, ele será notificado e o telefone informado.

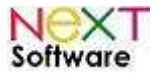

## Conectando no NeXT Help Desk

#### 1 – Pelo sistema NeXT ERP

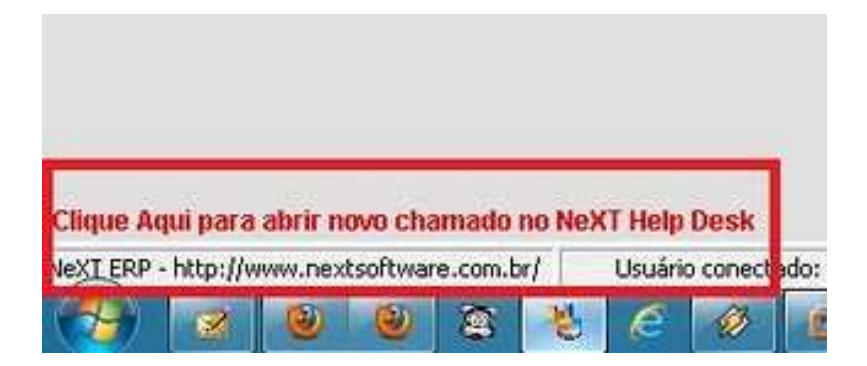

O usuário poderá clicar a qualquer momento no link conforme imagem acima e entrar no sistema NeXT Help Desk.

Na tela de login, basta entrar com seu CNPJ (sem formatação – apenas números) e sua senha.

|                    | NeXT Software - S<br>NeXT B | alp Desk                 | (1994 m)                |
|--------------------|-----------------------------|--------------------------|-------------------------|
|                    |                             |                          |                         |
| Nove chamado       | Gerar Iconça                | Solicitar suporte remato | Atual cações disponívos |
|                    | ?                           |                          | P                       |
| Manuais do usuário | Parguntas dos uticários     | Videos do sistema        | Visualizar chamados     |
|                    | Con                         | ectar                    |                         |
| Usuário:           | 0123456000                  | )110                     |                         |
| Senha:             | •••••                       |                          |                         |
| Senha:             | •••••                       |                          |                         |

NeXT Help Desk 2010-2011 NeXT Software Liberum Help Desk Open Source © 2001 Doug Luxem

#### 2 – Pelo site NeXT Help Desk

Endereço do site do NeXT Help Desk: http://www.nextsoftware.com.br/suporte/

A senha poderá ser alterada no link "Editar dados do usuário / Alterar senha".

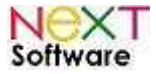

#### Menu de acesso

Ao entrar no Help Desk, o usuário terá acesso aos menus com as funções do Help Desk.

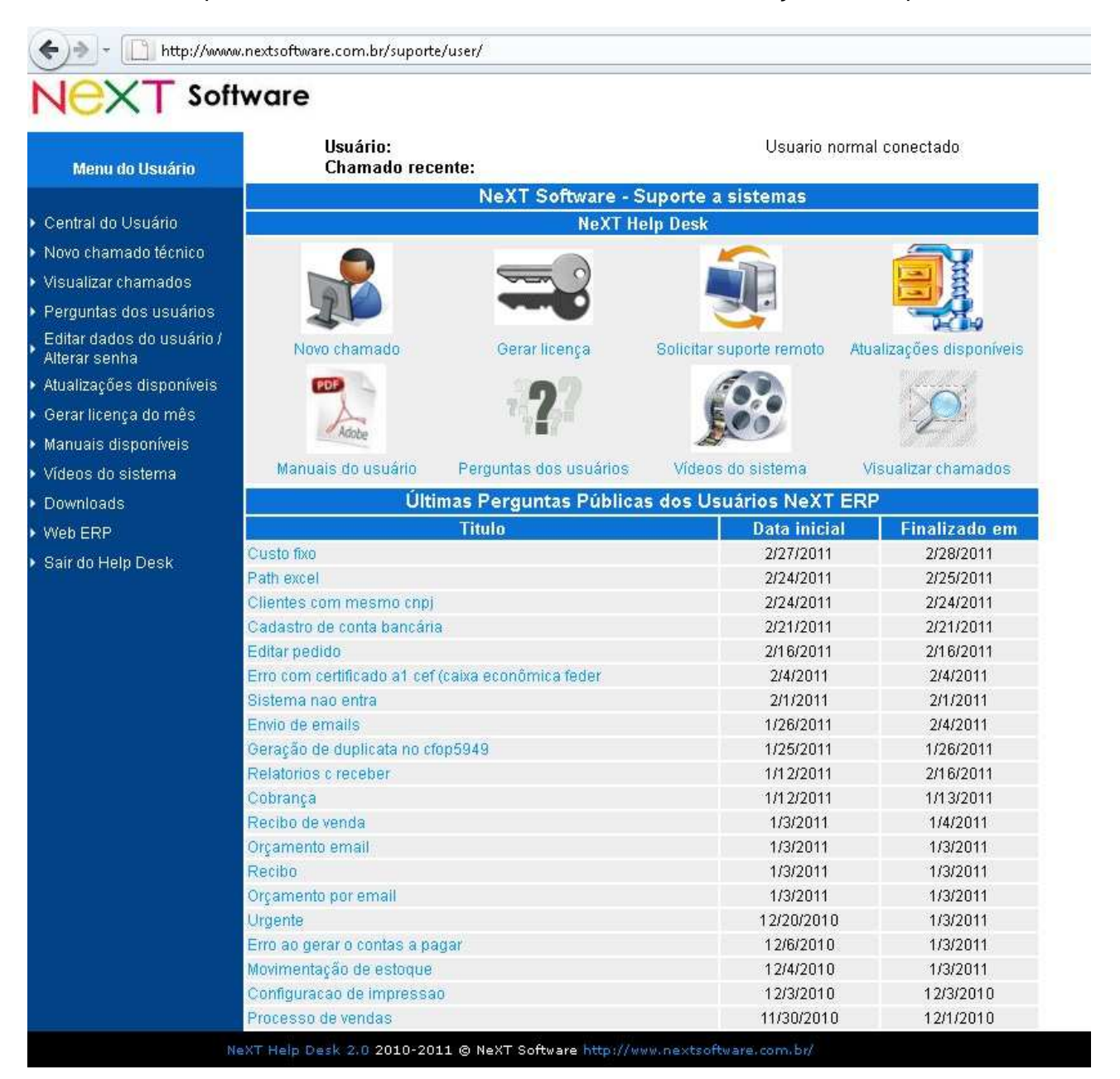

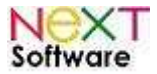

## Enviando chamado técnico

No menu principal, clique no botão "Novo Chamado" ou no link, à esquerda, "Novo chamado técnico".

Na tela do chamado, selecione em qual módulo do sistema há o problema/dúvida, e em seguida, selecione uma categoria. Esses campos são requeridos para a definição de prioridades.

| Enviar um novo chamado |                       |                            |                             |  |
|------------------------|-----------------------|----------------------------|-----------------------------|--|
| Informaç               | ções de contato       | Classificação dos chamados |                             |  |
| Usuário:               | igor                  | Módulo:                    | Selecione Módulo 🛛 💌 *      |  |
| E-mail/MSN:            | igor@nexterp.com.br * | Tipo do Chamado:           | Selecione uma categoria 💌 * |  |
| ID Suporte Remoto:     |                       |                            |                             |  |
| Skype/Fone:            |                       |                            |                             |  |
| Informações do cham    | ado:                  |                            |                             |  |
| Titulo: *              |                       | _                          |                             |  |
|                        |                       |                            |                             |  |
| Descrição: *           |                       |                            |                             |  |
|                        |                       |                            |                             |  |
|                        |                       |                            |                             |  |
|                        |                       |                            |                             |  |
|                        |                       |                            |                             |  |
|                        |                       |                            |                             |  |
|                        |                       |                            |                             |  |
|                        |                       |                            |                             |  |
|                        |                       |                            |                             |  |
|                        |                       |                            |                             |  |
|                        |                       |                            |                             |  |
|                        | En des Ober           | ande linnen                |                             |  |
|                        | Enviar Char           | nado Limpar                |                             |  |

Campos necessários:

Email: informar o email/MSN utilizado ID Suporte Remoto: enviar a senha partilhada pelo ShowMyPC caso seja necessário conexão

remota (depende de disponibilidade)

- Módulo:Informar o módulo ao qual se refere o chamadoTipo do chamado:Informar o tipo de dúvida ou problemaTítulo:Descrição resumida do chamado
- **Descrição:** Detalhar dúvida ou problema

Ao clicar em "enviar chamado", o chamado será gravado e os emails disparados automaticamente.

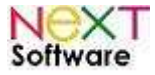

## Chamado finalizado

O chamado aberto pelo usuário será direcionado a um dos consultores do help desk da NeXT.

Após solução, o chamado será finalizado e o usuário será automaticamente avisado por email.

| Trom supporteupnextsortware.com.pr                                                                                                    | 22            |
|----------------------------------------------------------------------------------------------------|---------------|
| to suporte@nextsoftware.com.br 😭                                                                                                    | other actions |
| Seu chamado foi finalizado. Você pode ver a sulução para ele em: <u>http://www.nextsoftware.com.br/suporte</u><br>/user/view.asp?id=15 |               |
| DETALHES DO PROBLEMA                                                                                                    |               |
| ID: 15<br>Usuario: TL<br>Data: 11/7/2010 11:49:24 PM<br>Titulo: Lote em processamento - não envia NFe                                  |               |
| SOLUÇÃO                                                                                                    |               |

A SEFAZ-SP está fora do ar. Enviar a NFe em modo contingência (alterar no gerenciador da NFe o tipo de envio para SCAN). Entrar na tela de emissão de pedido/NF, teclar F3 para copiar o pedido anterior, salvar e confirmar envio da NFe. Cancelar o pedido anterior.

## Funcionalidades importantes a partir de Abril/2011

Após as atualizações para NFe 2.0, o suporte NeXT ERP será pelo NeXT Help Desk 2.0. Novos recursos disponíveis no novo sistema:

- Geração de chave de licença pelo help desk (download do arquivo ou geração em tela)
- Últimas atualizações
- Downloads do usuário
- Vídeos-aula
- Manuais atualizados

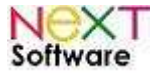

### Gerando chave de licença mensal

Basta clicar em "Gerar Chave". A seguinte tela surgirá:

| Monu do Heuário                            | Nex I Help Desk - Gerar licença do mes atual                                                                                                    |
|--------------------------------------------|----------------------------------------------------------------------------------------------------|
| Central do Usuário                         |                                                                                                    |
| Novo chamado técnico                       |                                                                                                    |
| Visualizar chamados                        | NOXT Software                                                                                                    |
| Perguntas dos usuários                     | NeXT ERP versão 1.5 release 1                                                                                                    |
| Editar dados do usuário /<br>Alterar senha |                                                                                                    |
| Atualizações disponíveis                   |                                                                                                    |
| Gerar licença do mês                       | Digite o código do usuário                                                                                                    |
| Manuais disponíveis                        | (noro obtar o código, clique em "sobre o software" no menu do NeXT ERP)                                                                                                    |
| Vídeos do sistema                          | (para obier o courge, unque en risoure o sonnore no mone do nomi en y                                                                                                    |
| Downloads                                  |                                                                                                    |
| Web ERP                                    |                                                                                                    |
| Sair do Help Desk                          | Gerar arquivo de licença Gerar chave em tela                                                                                                    |
| Serã<br>Aper<br>Não                        | io permitidas 2 gerações de chave para o código do usuário mensal.<br>nas 1 computador da rede é necessário para registrar o sistema.<br>gere várias chaves no mesmo mês pois sua conta poderá ser bioqueada. |
|                                            |                                                                                                    |

#### **Importante**

Tenha em mãos o Código do Usuário do sistema: através do menu "Sobre o Software" é possível visualizar o seu código. Ele fica no cabeçalho da janela que surge após o clique.

Existem duas maneiras de geração da chave: em **arquivo** e **na tela**. Caso opte por gerar a chave na tela, copie o código da janela que surgir.

| 0 site ' | 'http://www.nextsoftware.com.br"diz: 🔀        |
|----------|-----------------------------------------------|
| 2        | Código de licença do mês para registro manual |
|          | (19)·29                                       |
|          | OK Cancelar                                   |

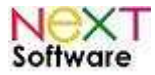

Ela deverá ser copiada e colada integralmente na janela que pede o registro mensal.

| NEXT Software<br>ATENÇÃO !!! Envie um e<br>empresa para suporte@<br>obtenha o código de ati<br>Algumas funções do sof<br>usuário não terá direito | http://www.nextsoftware.com.br<br>next@nextsoftware.com.br<br>mail para a NeXT Software com os dados da<br>nextsoftware.com.br, forneça o código do mês e<br>vação e acesso ao suporte para o mês 03/2011.<br>tware estarão desabilitadas sem o registro e o<br>ao suporte técnico. |  |  |
|----------------------------------------------------------------------------------------------------|----------------------------------------------------------------------------------------------------|--|--|
| Código do Usuário                                                                                                    | 1866880304                                                                                                    |  |  |
| Chave do Produto                                                                                                    |                                                                                                    |  |  |
| Razão Social                                                                                                    | ROGI                                                                                                    |  |  |
|                                                                                                    | Registrar Suporte                                                                                                    |  |  |
|                                                                                                    | Utilizar software sem suporte técnico                                                                                                    |  |  |

Outra opção é a geração da chave em arquivo.

Ao clicar em "Gerar arquivo de licença", salve na pasta do sistema (por padrão, C:\NeXT\_ERP) Uma tela de confirmação surgirá:

| 0 site "http://www.nextsoftware.com.br" diz: 🛛 🛛 🕅 |                                                                     |  |  |  |
|----------------------------------------------------|---------------------------------------------------------------------|--|--|--|
|                                                    | O arquivo deverá ser salvo no diretório da aplicação (C:\NeXT_ERP\) |  |  |  |
|                                                    | ОК                                                                  |  |  |  |

Clique em OK.

Uma segunda janela surgirá:

| Abrir "key_0000000000igor_042011.ldx" 🛛 🛛 🔀                      |  |  |  |
|------------------------------------------------------------------|--|--|--|
| Você selecionou abrir:                                           |  |  |  |
| 🖺 key_000000000000igor_042011.ldx                                |  |  |  |
| Tipo: Documento de texto<br>Site: http://www.nextsoftware.com.br |  |  |  |
| O que o Firefox deve fazer?                                      |  |  |  |
| O Abrir com o: Bloco de notas (aplicativo padrão)                |  |  |  |
| ⊙ <u>D</u> ownload                                               |  |  |  |
| Memorizar a decisão para este tipo de arquivo                    |  |  |  |
|                                                                  |  |  |  |
| OK Cancelar                                                      |  |  |  |

Nesta janela, selecione "DOWNLOAD" para baixar o arquivo em seu PC. Após isso, clique em OK. Uma terceira janela surgirá. Nela, é necessário navegar para achar o diretório raiz do sistema. Após isso, clique em "Salvar".

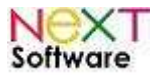

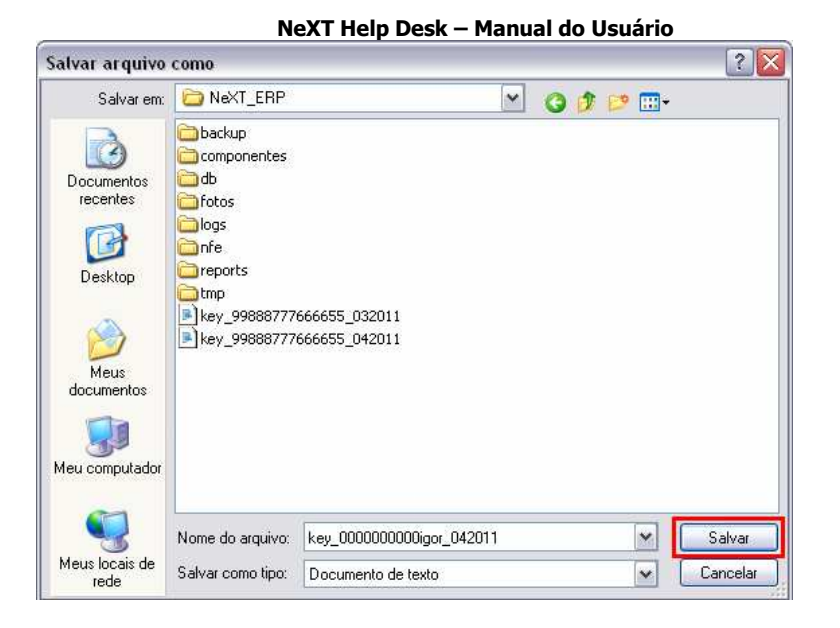

Importante: não altere o nome do arquivo. Salve da maneira como foi gerado.

## Solicitando Suporte Remoto

Através do botão "Solicitar suporte remoto", a seguinte tela surgirá. Siga as instruções contidas no alerta que surge para solicitar o suporte remoto.

| <u>[</u> ]                                 | NeXT Software - S      | uporte a sistemas                |                                                                                                    |
|--------------------------------------------|------------------------|----------------------------------|----------------------------------------------------------------------------------------------------|
| NeXT Help Desk                             |                        |                                  |                                                                                                    |
| Novo chamado                               | Gerar licença          | Solicitar suporte remoto Atualiz | ações disponíveis                                                                                  |
| TOP                                        | 000                    | (A)                              | 10.61                                                                                              |
| Adobe                                      | 1777                   | 500                              | 0 site "http://www.nextsoftware.com.br" diz:                                                       |
| Manuais do usuário                         | Perguntas dos usuários | Vídeos do sistema Visu           | Abra o ShowMyPC ou pelo NeXT ERP, clique no menu Administrador -> Utilitários -> Suporte           |
| Últi                                       | mas Perguntas Públicas | s dos Usuários NeXT ERP          | remoto, clique em 'Mostrar meu PC' e digite o campo 'partilhar senha' no campo 'ID Suporte Remoto' |
|                                            | Titulo                 | Data inicial                     | suporte remoto disponível no link 'Manuais disponíveis'.                                           |
| Baixa manual de ítens de compras 4/19/2011 |                        | 4/19/2011                        |                                                                                                    |
| Urgente                                    |                        | 4/19/2011                        |                                                                                                    |
| Erro 339                                   |                        | 4/12/2011                        | 4/12/2011                                                                                          |
| Hora na nfe                                |                        | 4/12/2011                        | 4/12/2011                                                                                          |
| Erro na emissão da nf                      |                        | 4/8/2011                         | 4/12/2011                                                                                          |
| Nfe 2.0                                    |                        | 3/26/2011                        | 4/12/2011                                                                                          |
| Preço de custo                             |                        | 3/21/2011                        | 4/12/2011                                                                                          |
| Custo fixo                                 |                        | 2/27/2011                        | 2/28/2011                                                                                          |
| Path excel                                 |                        | 2/24/2011                        | 2/25/2011                                                                                          |
| Clientes com mesmo cnpj                    |                        | 2/24/2011                        | 2/24/2011                                                                                          |
| Cadastro de conta bancária                 | a                      | 2/21/2011                        | 2/21/2011                                                                                          |
| Editar pedido                              |                        | 2/16/2011                        | 2/16/2011                                                                                          |
| Erro com certificado a1 cef                | (caixa econômica feder | 2/4/2011                         | 2/4/2011                                                                                           |
| Sistema nao entra                          |                        | 2/1/2011                         | 2/1/2011                                                                                           |
| Envio de emails                            |                        | 1/26/2011                        | 2/4/2011                                                                                           |
| Geração de duplicata no cf                 | op5949                 | 1/25/2011                        | 1/26/2011                                                                                          |
| Relatorios c receber                       |                        | 1/12/2011                        | 2/16/2011                                                                                          |
| Cobrança                                   |                        | 1/12/2011                        | 1/13/2011                                                                                          |
| Recibo de venda                            |                        | 1/3/2011                         | 1/4/2011                                                                                           |
| Orçamento email                            |                        | 1/3/2011                         | 1/3/2011                                                                                           |

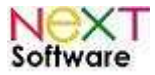

## Atualizações

Pelo botão "Atualizações", é possível visualizar as atualizações disponíveis, bastando efetuar o download.

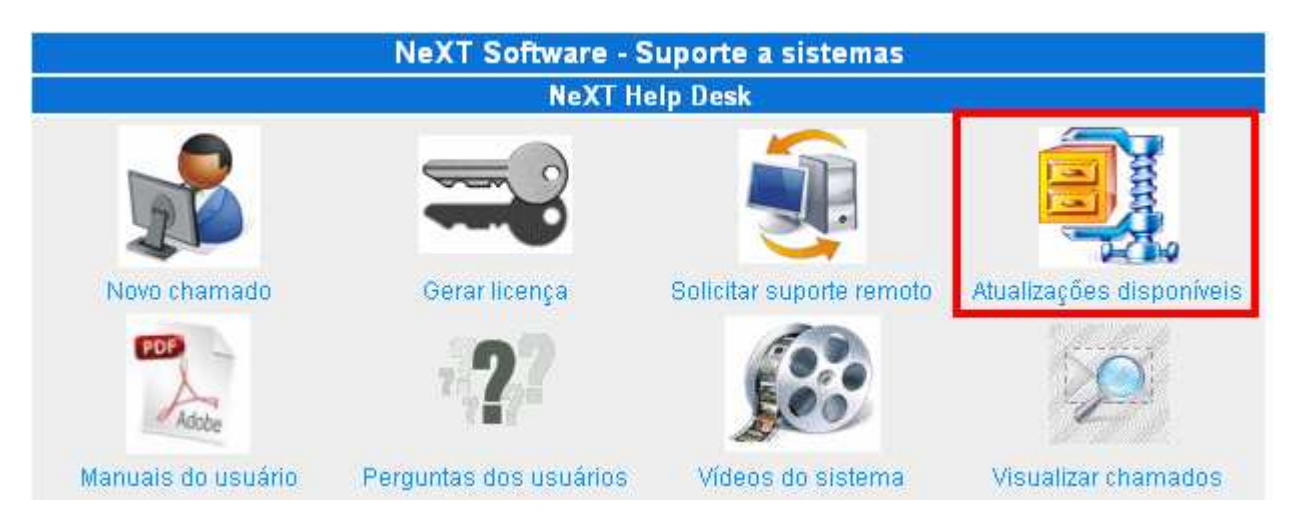

#### Outras funções importantes

#### - Manuais do usuário

Os usuários cadastrados poderão realizar o download dos manuais. São vários disponíveis para pleno domínio e conhecimento do sistema, suas funções e usabilidade.

#### - Perguntas dos usuários

Funciona como um "fórum". Através desse menu, o usuário visualiza as perguntas de outros usuários, todas com soluções. Isso facilita quando você tiver alguma dúvida que já foi solucionada.

#### - Vídeos do Sistema

Através desse menu, o usuário poderá visualizar vídeos demonstrativos sobre as funções do sistema. Os vídeos foram criados para o aprendizado do usuário; portanto, cada um deles é explicado passo a passo como proceder.